### **BAB IV**

### HASIL DAN PEMBAHASAN

### 4.1 Implementasi

Implementasi hasil penelitian merupakan tahap dimana sistem sudah siap dioperasikan. Penulis melaksanakan pelatihan terhadap pengguna sistem dengan memberi pengertian dan pengetahuan yang cukup tentang posisi dan fungsi antarmuka dari sistem informasi terkait. Sistem ini ditunjukan kepada admin atau pengelola sistem. Hal ini dimaksudkan agar pengguna sistem dapat memahami prosedur kerja sistem dan mengurangi kesalahan yang menghambat kelancaran penggunaan sistem. Berikut ini merupakan tampilan hasil implementasi dari rancangan yang sudah dibuat adalah sebagai berikut :

### 4.1.1 Tampilan Halaman Beranda

Berikut ini merupakan tampilan halaman beranda yang akan ditampilkan kepada konsumen saat awal mengakses sistem. Tampilan halaman beranda dapat dilihat pada gambar 4.1 :

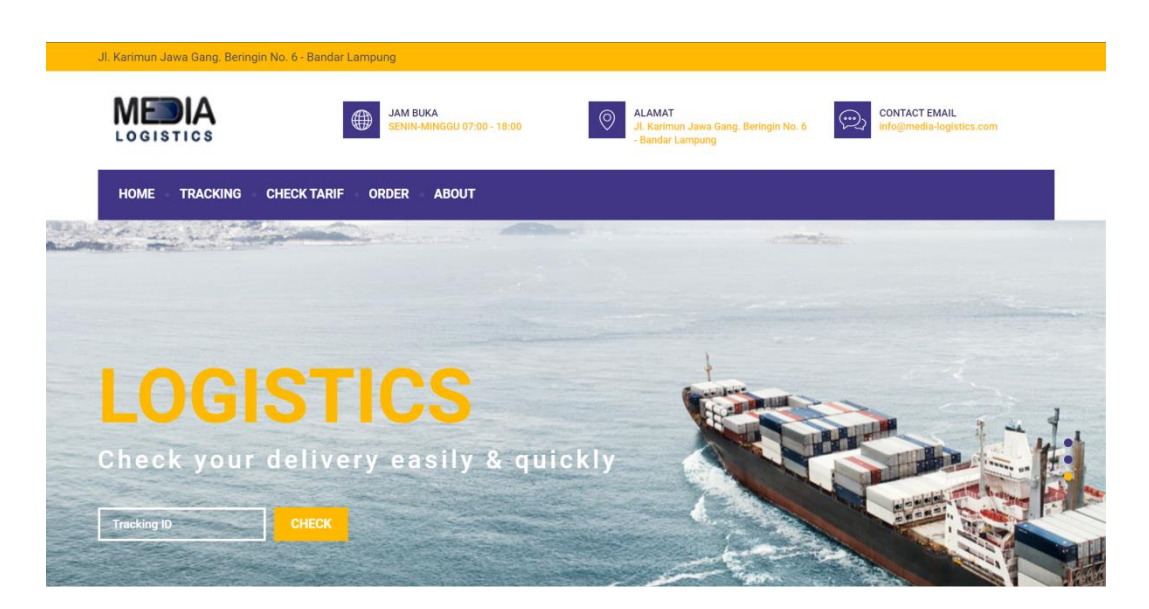

Gambar 4.1 Halaman Beranda

# 4.1.2 Tampilan Halaman Tracking

Berikut ini merupakan tampilan halaman tracking. Halaman ini berisi form yang digunakan untuk melakukan tracking dari pemesanan yang sudah dilakukan dengan mengisi form Id Pemesnan. Halaman tracking dapat dilihat pada gambar 4.2 :

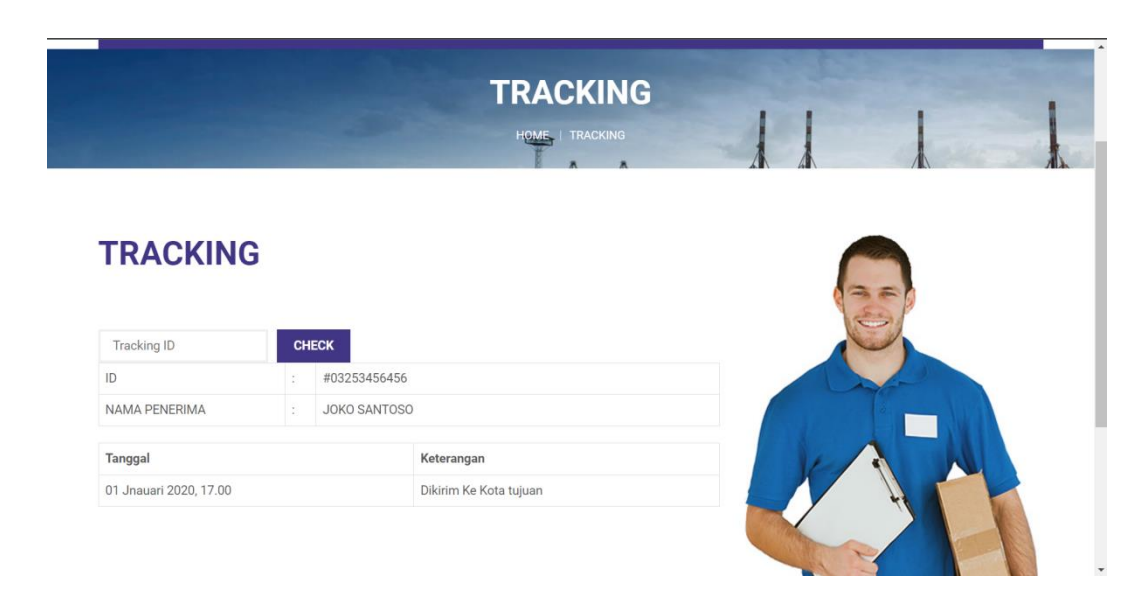

Gambar 4.2 Halaman Tracking

### 4.1.3 Tampilan Halaman Check Tarif

Berikut ini merupakan tampilan halaman check tarif . Pada halaman ini pelanggan dapat melakukan check tarif pengiriman. Tampilan halaman ini dapat dilihat pada gambar 4.3 :

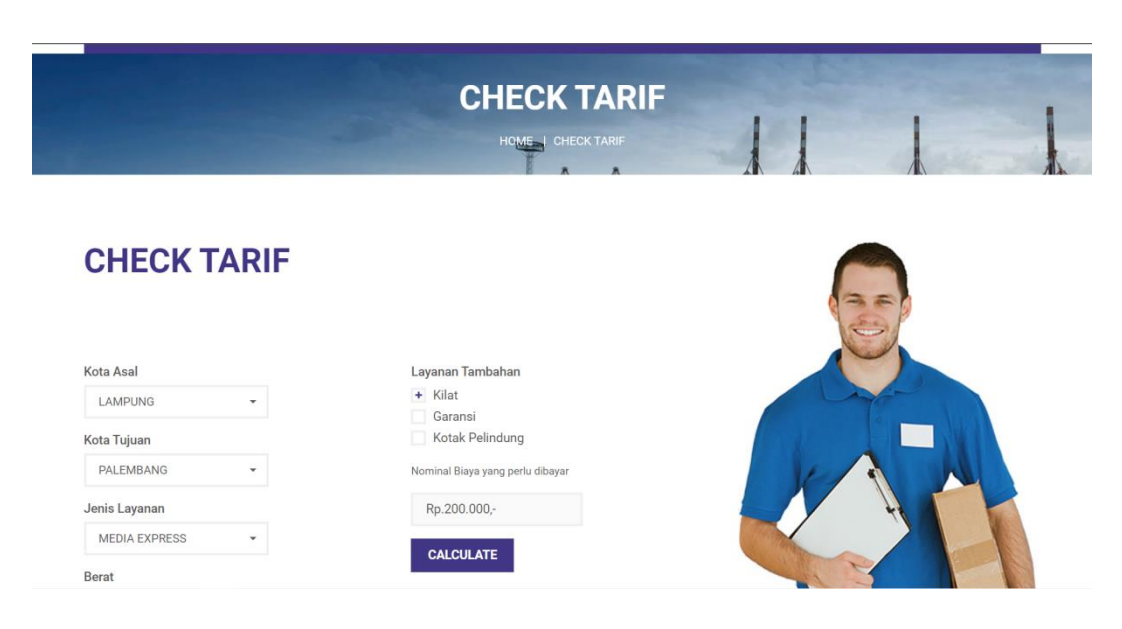

Gambar 4.3 Halaman Check Tarif

### 4.1.4 Tampilan Halaman Order

Dibawah ini merupakan tampilan dari halaman pemesanan untuk pengiriman oleh pelanggan. Pada halaman ini pelanggan akan mengisi form pemesanan. Halaman ini dapat dilihat pada gambar 4.4 :

|                       | ALAMAT<br>ALAMAT<br>d. Kannun Jaws Gang, Be<br>Bandar Lampung  | ertogin No. 6 CONTACT EMAIL<br>Infogementia-logistics.com                                                                                                    |
|-----------------------|----------------------------------------------------------------|----------------------------------------------------------------------------------------------------|
| HOME TRACKING CHECK T | ARIF ORDER ABOUT                                               |                                                                                                    |
|                       | ORDER                                                          |                                                                                                    |
|                       | HOME   ORDER                                                   |                                                                                                    |
|                       |                                                                |                                                                                                    |
| ODDED                 |                                                                |                                                                                                    |
| URDER                 |                                                                |                                                                                                    |
|                       |                                                                |                                                                                                    |
| Nama Pengirim         | Kota Tujuan                                                    |                                                                                                    |
|                       | PALEMBANG -                                                    | and the second second s |
| No Hp Pengirim        | Jenis Layanan                                                  |                                                                                                    |
|                       | MEDIA EXPRESS +                                                | KA N                                                                                                    |
| Nama Penerima         | Berat                                                          |                                                                                                    |
|                       |                                                                |                                                                                                    |
| No Ho Penerima        | Layanan Tambahan                                               |                                                                                                    |
| no np i ellennia      | + Kilat                                                        |                                                                                                    |
| no ny rename          | Garanai                                                        |                                                                                                    |
| Kota Asal             | Garansi<br>Kotak Pelindung                                     | C PI L                                                                                                    |
| Kota Asal             | Garansi<br>Kotak Pelindung<br>Nominal Biaya yang perlu dibayar | 101 2                                                                                                    |

Gambar 4.4 Halaman Pemesanan

# 4.1.5 Tampilan Halaman About

Berikut ini merupakan tampilan dari halaman about yang berisi informasi tentang perusahaan. Halaman ini dapat dilihat pada gambar 4.5 :

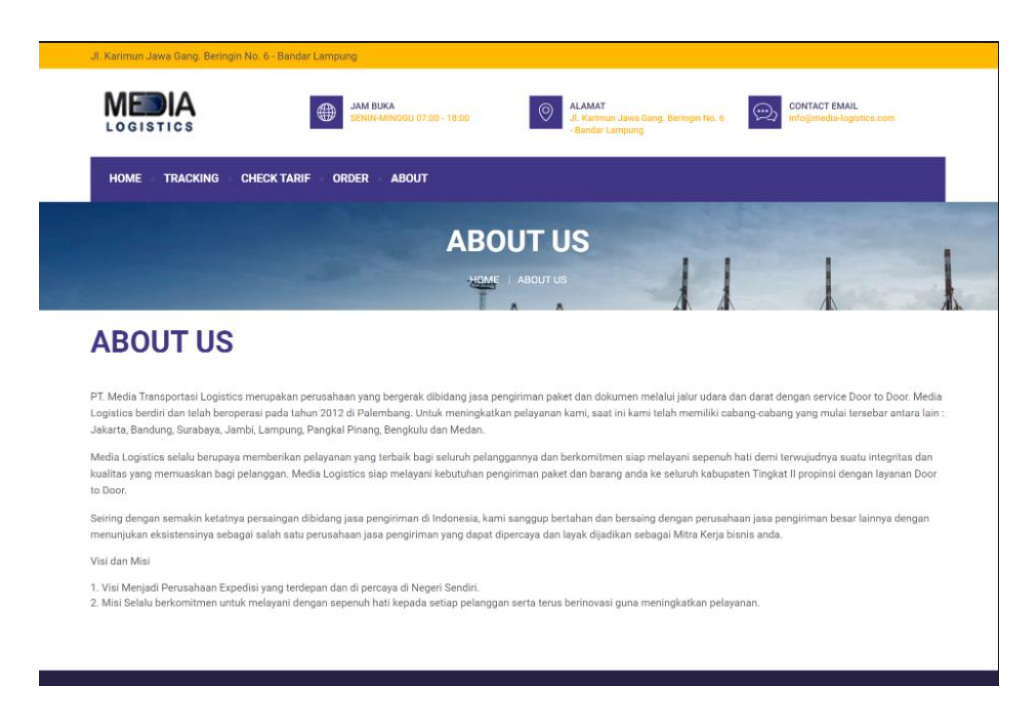

Gambar 4.5 Halaman About

## 4.1.6 Tampilan Halaman Login Admin

Dibawah ini merupakan tampilan dari login admin yang digunakan untuk masuk kedalam halaman dashboard admin. Halaman ini dapat dilihat pada gamabr 4.6 :

|                                                 |         |     | • |
|-------------------------------------------------|---------|-----|---|
|                                                 | A 4 4 4 | . * | * |
| Logisti                                         | A cs    | •   | • |
| Selamat datang! 💐<br>Silahkan login dengan akun |         | •   | • |
| EMAIL                                           |         |     |   |
| Enter your email or userna                      | me      |     |   |
| PASSWORD                                        |         |     |   |
|                                                 | 8       |     |   |
| Remember Me                                     |         |     |   |
| -<br>Login                                      |         |     |   |
| 1 A                                             |         |     |   |
|                                                 |         |     |   |

Gambar 4.6 Halaman Login Admin

## 4.1.7 Tampilan Halaman Dashboard Admin

Dibawah ini merupakan tampilan halaman yang berisi halaman awal saat admin berhasil login. Halaman ini dapat dilihat pada gambar 4.7 :

|                 |                            |                                  |                              |         | <b>Q</b>            |
|-----------------|----------------------------|----------------------------------|------------------------------|---------|---------------------|
| <b> </b>        |                            |                                  |                              |         |                     |
| - MANAGE        | Selamat datang adn         | nin! 🏂                           |                              |         | ۵                   |
| 🗉 Kota          | Penyimpanan saat ini su    | dah mencapai <b>72%</b> dari tot | al penyimpanan <b>2</b> Giga |         |                     |
| 🗄 Cabang        |                            |                                  |                              |         | •                   |
| A Pelanggan     |                            |                                  |                              |         |                     |
| 🖬 Jenis Layanan | <b>P</b>                   |                                  |                              |         |                     |
| Tarif           | Kota<br>3                  | Pelanggan<br>O                   | Per<br>O                     | nesanan | Pemesanan Baru<br>O |
| — TRANSAKSI     |                            |                                  |                              |         |                     |
| Pemesanan >     | 🛔 Pemesanan Baru           |                                  |                              |         |                     |
| - REPORT        | #NO                        | NAMA                             | JENIS                        | ALAMAT  | #                   |
| 🖬 Laporan       | © 2023 Created by Art Tecl | hnology                          |                              |         |                     |

Gambar 4.7 Halaman Dashboard Admin

## 4.1.8 Tampilan Halaman Pelanggan

Dibawah ini merupakan tampilan halaman yang berisi list data pelanggan yang telah registrasi. Halaman ini dapat dilihat pada gambar 4.8 :

|                 |                                  |        |          | 9      |
|-----------------|----------------------------------|--------|----------|--------|
| 🙆 Dashboard     | Pelanggan                        |        |          |        |
| - MANAGE        | Show 10 ventries                 |        | Search:  |        |
| 🗉 Kota          | C C NAMA C                       | EMAIL  | NO HP    | # 0    |
| 🗄 Cabang        | 1 asfsadf                        | dsfsdg | 0567567  | Opsi v |
| Ar Pelanggan    | Showing 1 to 1 of 1 entries      |        | Previous | 1 Next |
| 🖬 Jenis Layanan |                                  |        |          |        |
| 🗂 Tarif         |                                  |        |          |        |
| TRANSAKSI       |                                  |        |          |        |
| Pemesanan >     |                                  |        |          |        |
| REPORT          |                                  |        |          |        |
| 🖬 Laporan       | © 2023 Created by Art Technology |        |          |        |

Gambar 4.8 Halaman Pelanggan

# 4.1.9 Tampilan Halaman Pemesanan

Dibawah ini merupakan tampilan halaman yang berisi data pemesanan.

Halaman ini dapat dilihat pada gambar 4.9 :

| & Pelanggan     | Pemesanan                                                |
|-----------------|----------------------------------------------------------|
| 📋 Jenis Layanan | Show 10 v entries Search:                                |
| 🗂 Tarif         | ID PEMESAN PENERIMA ASAL TUJUAN LAYANAN BERAT HARGA OPSI |
| TRANSAKSI       | No data available in table                               |
| 🕒 Pemesanan 🗸 🗸 | Showing 0 to 0 of 0 entries Previous Next                |
| Baru & Proses   |                                                          |
| Selesai         |                                                          |
| REPORT          |                                                          |
| 🖬 Laporan       |                                                          |
| AKUN            |                                                          |
| 옥 Admin         | © 2023 Created by Art Technology                         |

Gambar 4.9 Halaman Pemesanan

## 4.1.10 Tampilan Halaman Kota

Dibawah ini merupakan tampilan halaman yang berisi data kota. Halaman ini dapat dilihat pada gambar 4.10 :

|                 |                                      |        |                  | 9      |
|-----------------|--------------------------------------|--------|------------------|--------|
| Dashboard       | Kota                                 |        |                  |        |
| MANAGE          | Show 10 v entries Search:            |        | Nama Kota        |        |
| 🗉 Kota          | NAMA KOTA                            | H      | Nama Kota        |        |
| 🗄 Cabang        | Jakarta                              | Opsi 🗸 | <b>←</b> Kembali | Simpan |
| Ar Pelanggan    | Lampung                              | Opsi ~ |                  |        |
| 📋 Jenis Layanan | Palembang                            | Opsi ~ |                  |        |
| Tarif           | Showing 1 to 3 of 3 entries Previous | 1 Next |                  |        |
| - TRANSAKSI     |                                      |        |                  |        |
| Pemesanan >     |                                      |        |                  |        |
| - REPORT        |                                      |        |                  |        |
| 🖬 Laporan       | © 2023 Created by Art Technology     |        |                  |        |

Gambar 4.10 Halaman Kota

# 4.1.11 Tampilan Halaman Cabang

Dibawah ini merupakan tampilan halaman yang berisi data cabang.

|                 |                                  |         |     |              |            |          | Ş      |
|-----------------|----------------------------------|---------|-----|--------------|------------|----------|--------|
| ô Dashboard     | Cabang                           |         |     |              |            |          |        |
| MANAGE          |                                  |         |     |              |            |          | +1     |
| 📰 Kota          | Show 10 ventries                 |         |     |              | Search:    |          |        |
| 🗄 Cabang        | C C NAMA CABANG                  | кота    | ¢ A | ALAMAT       | NOTELP     |          | #      |
| & Pelanggan     | Bandar Lampung Rajabasa          | Lampung | JL  | In. Rajabasa | 0846346545 | 65       | Opsi v |
| 📋 Jenis Layanan | Showing 1 to 1 of 1 entries      |         |     |              |            | Previous | 1 Ne   |
| Tarif           |                                  |         |     |              |            |          |        |
| TRANSAKSI       |                                  |         |     |              |            |          |        |
| Pemesanan >     |                                  |         |     |              |            |          |        |
| REPORT          |                                  |         |     |              |            |          |        |
| 🔺 Laporan       | © 2023 Created by Art Technology |         |     |              |            |          |        |

Halaman ini dapat dilihat pada gambar 4.11 :

Gambar 4.11 Halaman Cabang

## 4.1.12 Tampilan Halaman Jenis Layanan

Dibawah ini merupakan tampilan halaman yang berisi data jenis layanan. Halaman ini dapat dilihat pada gambar 4.12 :

|                 |                                  |        |          | <b>?</b> |
|-----------------|----------------------------------|--------|----------|----------|
| 🙆 Dashboard     | Jenis Layanan                    |        |          |          |
| MANAGE          |                                  |        |          | + Tamb   |
| 🗈 Kota          | Show 10 v entries                |        | Search:  |          |
| 🗄 Cabang        | NO 1 NAMA LAYANAN                | SATUAN | HARGA    | # 0      |
| 📯 Pelanggan     | 1 Media Express                  | Kg     | 2000     | Opsi 🗸   |
| 📋 Jenis Layanan | Showing 1 to 1 of 1 entries      |        | Previous | 1 Next   |
| Tarif           |                                  |        |          |          |
| TRANSAKSI       |                                  |        |          |          |
| Pemesanan >     |                                  |        |          |          |
| REPORT          |                                  |        |          |          |
| 🖬 Laporan       | © 2023 Created by Art Technology |        |          |          |

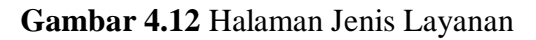

# 4.1.13 Tampilan Halaman Tarif

Dibawah ini merupakan tampilan halaman yang berisi data tarif.

Halaman ini dapat dilihat pada gambar 4.13 :

|                 |            |                                |             |               |           | <b>@</b> . |
|-----------------|------------|--------------------------------|-------------|---------------|-----------|------------|
| 🙆 Dashboard     | Tarif      |                                |             |               |           |            |
| MANAGE          |            |                                |             |               |           | + Tamba    |
| 🗉 Kota          | Show 10    | ✓ entries                      |             |               | Search:   |            |
| 🗄 Cabang        | NO 🗘       | KOTA ASAL                      | KOTA TUJUAN | JENIS         | MINIMUM : | # 0        |
| 🛠 Pelanggan     | 1          | Palembang                      | Palembang   | Media Express | 20000     | Opsi v     |
| 📋 Jenis Layanan | 2          | Jakarta                        | Jakarta     | Media Express | 20000     | Opsi v     |
| Tarif           | 3          | Lampung                        | Lampung     | Media Express | 200000    | Opsi v     |
| TRANSAKSI       | Showing    | I to 3 of 3 entries            |             |               | Previous  | 1 Next     |
| Pemesanan >     |            |                                |             |               |           |            |
| REPORT          |            |                                |             |               |           |            |
| 🖼 Laporan       | © 2023 Cre | eated by <b>Art Technology</b> |             |               |           |            |

Gambar 4.13 Halaman Tarif